# Inteligentná motorická zámka

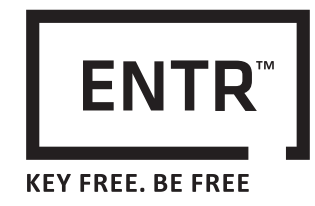

Návod pre užívateľov

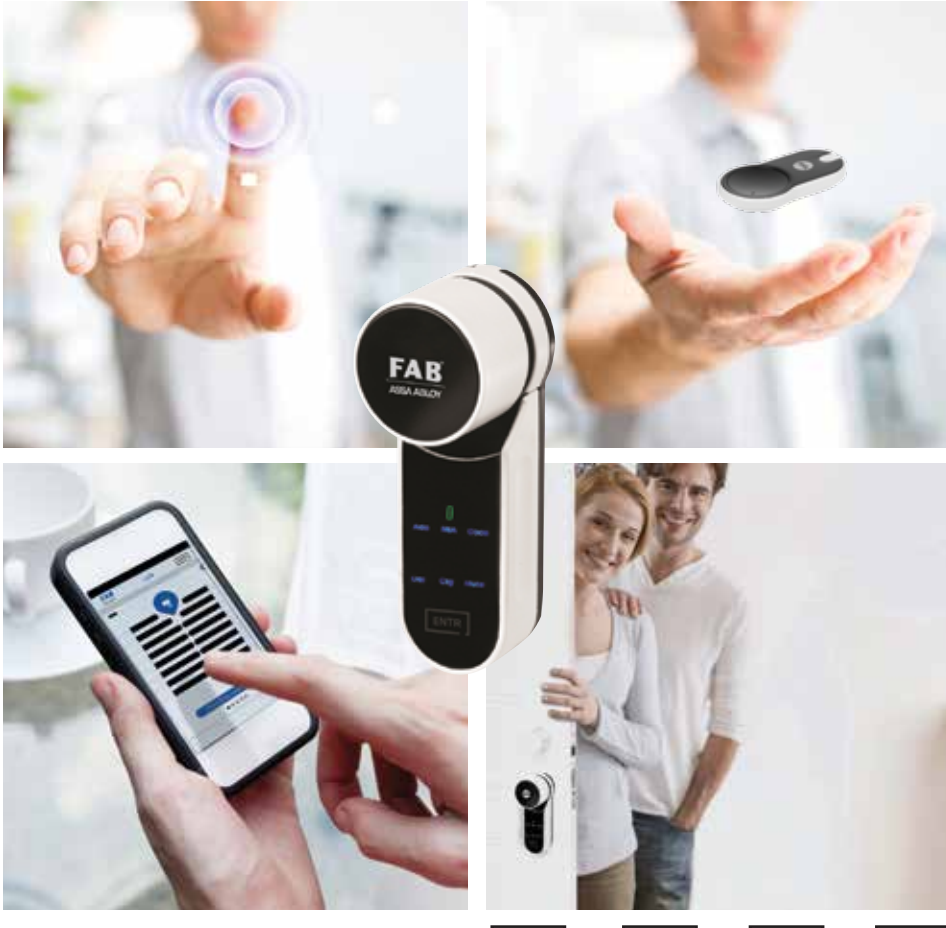

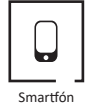

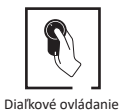

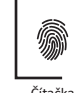

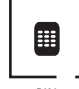

PIN klávesnica

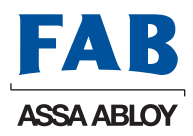

artton

Diaľkov

Čítačka otlačku prsta 

# Obsah

| 1. Inštalácia vložky                                                                                                    |                                                                                                    |  |  |
|----------------------------------------------------------------------------------------------------|----------------------------------------------------------------------------------------------------|--|--|
| 1.1 Obsah balenia                                                                                                    | 4                                                                                                    |  |  |
| 1.2 Požadované nástroje                                                                                                    |                                                                                                    |  |  |
| 1.3 Pred inštaláciou                                                                                                    |                                                                                                    |  |  |
| 1.4 Inštalácia vložky & jednotky                                                                                                    |                                                                                                    |  |  |
| 1.5 Pripevnenie magnetu                                                                                                    |                                                                                                    |  |  |
| 1.6 Montáž vložky a jednotky (voliteľné)                                                                                                    | 6                                                                                                    |  |  |
| 2. ENTR™ popis                                                                                                    |                                                                                                    |  |  |
| 2.1 ENTR <sup>™</sup> popis                                                                                                    |                                                                                                    |  |  |
| 2.2 Znaky                                                                                                    |                                                                                                    |  |  |
| 2.3 Vypínač ZAP/VYP                                                                                                    | .9                                                                                                    |  |  |
| 2.3.1 Zapnutie ENTR™                                                                                                    |                                                                                                    |  |  |
| 2.3.2 Vypnutie ENTR™                                                                                                    | 9                                                                                                    |  |  |
| 2.3.3 Oznámenie vybitej batérie                                                                                                    | _9                                                                                                    |  |  |
| 2.4 Spustenie zámku                                                                                                    | 9                                                                                                    |  |  |
| 2.5 Predvolený PIN kód                                                                                                    | 9                                                                                                    |  |  |
| 3. Prevádzka 10                                                                                                    |                                                                                                    |  |  |
| 3. Prevádzka                                                                                                    |                                                                                                    |  |  |
| 3. Prevádzka         3.1 Zmena PIN kódu                                                                                                    | 10                                                                                                    |  |  |
| 3. Prevádzka         3.1 Zmena PIN kódu         3.2 Nastavenie dverí                                                                                                    | 10<br>10<br>11                                                                                                    |  |  |
| 3. Prevádzka         3.1 Zmena PIN kódu         3.2 Nastavenie dverí         3.3 Párovanie diaľkového ovládania                                                                                                    | 10<br>10<br>11<br>12                                                                                                 |  |  |
| 3. Prevádzka         3.1 Zmena PIN kódu         3.2 Nastavenie dverí         3.3 Párovanie diaľkového ovládania         3.4 Vymazanie diaľkového ovládania                                                                                                    | 10<br>10<br>11<br>12<br>13                                                                                           |  |  |
| 3. Prevádzka         3.1 Zmena PIN kódu         3.2 Nastavenie dverí         3.3 Párovanie diaľkového ovládania         3.4 Vymazanie diaľkového ovládania         3.5 Nastavenie zvukového signálu                                                                                                    | 10<br>10<br>11<br>12<br>13<br>14                                                                                     |  |  |
| <ul> <li>3. Prevádzka</li> <li>3.1 Zmena PIN kódu</li> <li>3.2 Nastavenie dverí</li> <li>3.3 Párovanie diaľkového ovládania</li> <li>3.4 Vymazanie diaľkového ovládania</li> <li>3.5 Nastavenie zvukového signálu</li> <li>3.6 Nastavenie režimu zamykania</li> </ul>                                                                                                    | 10<br>10<br>11<br>12<br>13<br>14<br>14                                                                               |  |  |
| 3. Prevádzka         3.1 Zmena PIN kódu         3.2 Nastavenie dverí         3.3 Párovanie diaľkového ovládania         3.4 Vymazanie diaľkového ovládania         3.5 Nastavenie zvukového signálu         3.6 Nastavenie režimu zamykania         3.7 Ovládanie otočným gombíkom                                                                                                    | 10<br>10<br>11<br>12<br>13<br>14<br>14<br>14<br>15                                                                   |  |  |
| <ol> <li>Prevádzka</li> <li>Zmena PIN kódu</li> <li>Nastavenie dverí</li> <li>Párovanie diaľkového ovládania</li> <li>Vymazanie diaľkového ovládania</li> <li>Nastavenie zvukového signálu</li> <li>Nastavenie režimu zamykania</li> <li>Ovládanie otočným gombíkom</li> <li>Ovládanie posuvnými tlačidlami</li> </ol>                                                                                                    | 10<br>10<br>11<br>12<br>13<br>14<br>14<br>14<br>15<br>15                                                             |  |  |
| <ul> <li>3. Prevádzka</li> <li>3.1 Zmena PIN kódu</li> <li>3.2 Nastavenie dverí</li> <li>3.3 Párovanie diaľkového ovládania</li> <li>3.4 Vymazanie diaľkového ovládania</li> <li>3.5 Nastavenie zvukového signálu</li> <li>3.6 Nastavenie režimu zamykania</li> <li>3.7 Ovládanie otočným gombíkom</li> <li>3.8 Ovládanie posuvnými tlačidlami</li> <li>4. PIN klávesnica</li> </ul>                                                                                                    | 10<br>10<br>11<br>12<br>13<br>14<br>14<br>14<br>15<br>15<br>15<br>15                                                 |  |  |
| <ul> <li>3. Prevádzka</li> <li>3.1 Zmena PIN kódu</li> <li>3.2 Nastavenie dverí</li> <li>3.3 Párovanie diaľkového ovládania</li> <li>3.4 Vymazanie diaľkového ovládania</li> <li>3.5 Nastavenie zvukového signálu</li> <li>3.6 Nastavenie režimu zamykania</li> <li>3.7 Ovládanie otočným gombíkom</li> <li>3.8 Ovládanie posuvnými tlačidlami</li> <li>4. PIN klávesnica</li> <li>4.1 Montáž PIN klávesnice</li> </ul>                                                                                                    | 10<br>10<br>11<br>12<br>13<br>14<br>14<br>15<br>15<br>15<br>15<br>16<br>16                                           |  |  |
| <ul> <li>3. Prevádzka</li> <li>3.1 Zmena PIN kódu</li> <li>3.2 Nastavenie dverí</li> <li>3.3 Párovanie diaľkového ovládania</li> <li>3.4 Vymazanie diaľkového ovládania</li> <li>3.5 Nastavenie zvukového signálu</li> <li>3.6 Nastavenie režimu zamykania</li> <li>3.7 Ovládanie otočným gombíkom</li> <li>3.8 Ovládanie posuvnými tlačidlami</li> <li>4. PIN klávesnica</li> <li>4.1 Montáž PIN klávesnice</li> <li>4.2 Výmena batérie</li> </ul>                                                                                         | 10<br>10<br>11<br>12<br>13<br>14<br>14<br>14<br>15<br>15<br>15<br>15<br>16<br>16<br>16                               |  |  |
| <ul> <li>3. Prevádzka</li> <li>3.1 Zmena PIN kódu</li> <li>3.2 Nastavenie dverí</li> <li>3.3 Párovanie diaľkového ovládania</li> <li>3.4 Vymazanie diaľkového ovládania</li> <li>3.5 Nastavenie zvukového signálu</li> <li>3.6 Nastavenie režimu zamykania</li> <li>3.7 Ovládanie otočným gombíkom</li> <li>3.8 Ovládanie posuvnými tlačidlami</li> <li>4. PIN klávesnica</li> <li>4.1 Montáž PIN klávesnice</li> <li>4.2 Výmena batérie</li> <li>4.2.1 Ukazovateľ vybitia batérie</li> </ul>                                               | 10<br>10<br>11<br>12<br>13<br>14<br>14<br>15<br>15<br>15<br>15<br>16<br>16<br>16                                     |  |  |
| <ul> <li>3. Prevádzka</li> <li>3.1 Zmena PIN kódu</li> <li>3.2 Nastavenie dverí</li> <li>3.3 Párovanie diaľkového ovládania</li> <li>3.4 Vymazanie diaľkového ovládania</li> <li>3.5 Nastavenie zvukového signálu</li> <li>3.6 Nastavenie režimu zamykania</li> <li>3.7 Ovládanie otočným gombíkom</li> <li>3.8 Ovládanie posuvnými tlačidlami</li> <li>4. PIN klávesnica</li> <li>4.1 Montáž PIN klávesnice</li> <li>4.2 Výmena batérie</li> <li>4.2.1 Ukazovateľ vybitia batérie</li> <li>5. Prevádzka PIN klávesnice</li> </ul>          | 10<br>10<br>11<br>12<br>13<br>14<br>14<br>14<br>15<br>15<br>15<br>16<br>16<br>16<br>16<br>16<br>16<br>16<br>16<br>17 |  |  |
| <ul> <li>3. Prevádzka</li> <li>3.1 Zmena PIN kódu</li> <li>3.2 Nastavenie dverí</li> <li>3.3 Párovanie diaľkového ovládania</li> <li>3.4 Vymazanie diaľkového ovládania</li> <li>3.5 Nastavenie zvukového signálu</li> <li>3.6 Nastavenie režimu zamykania</li> <li>3.7 Ovládanie otočným gombíkom</li> <li>3.8 Ovládanie posuvnými tlačidlami</li> <li>4. PIN klávesnica</li> <li>4.1 Montáž PIN klávesnice</li> <li>4.2 Výmena batérie</li> <li>4.2 Výmena batérie</li> <li>5. Prevádzka PIN klávesnice</li> <li>5.1 Prevádzka</li> </ul> | 10<br>10<br>11<br>12<br>13<br>14<br>14<br>15<br>15<br>16<br>16<br>16<br>16<br>16<br>16<br>17<br>17                   |  |  |

ENTR™ Užívateľský návod dvernej jednotky

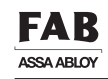

| 5.3  | Hlavný PIN kód PIN klávesnice          | 18 |
|------|----------------------------------------|----|
| 5.4  | Režim ponuky                           | 18 |
| 5.5  | Pridanie osobného užívateľského kódu   | 18 |
| 5.6  | Otvorenie dverí                        | 18 |
| 5.7  | Zamknutie dverí                        | 18 |
| 5.8  | Vymazať osobný užívateľský kód         | 19 |
| 5.9  | Vymazať všetky osobné užívateľské kódy | 19 |
| 5.10 | Obnovenie továrenských nastavení       | 19 |
| 6. Č | ítačka otlačkov prstov                 | 20 |
| 6.1  | Montáž čítačky otlačkov prstov         | 20 |
| 6.2  | Výmena batérie                         | 20 |
| 6.3  | Počiatočná konfigurácia                | 21 |
| 6.4  | Párovanie čítačky otlačkov prstov      | 21 |
| 6.5  | Odomknutie dverí                       | 23 |
| 6.6  | Zamknutie dverí                        | 23 |
| 6.7  | Indikovanie vybitej batérie            | 23 |
| 6.8  | Menu pre nastavenie                    | 24 |
| 6.9  | Pridanie užívateľa                     | 24 |
| 6.10 | Vymazať užívateľa                      | 25 |
| 6.11 | Vymazať všetkých užívateľov            | 25 |
| 6.12 | Obnovenie továrenských nastavení       | 25 |
| 7. A | plikácia pre smartfón                  |    |
| 7.1  | Inštalácia aplikácie                   | 26 |
| 7.2  | Párovanie smartfónu                    | 26 |
| 8. V | /ýmena batérií v diaľkovom ovládaní    | 27 |
| 8.1  | Vybratie batérie                       | 27 |
| 8.2  | Vloženie batérie                       | 28 |
| 9. I | Riešenie problémov                     | 29 |
| 9.1  | Obmedzenia a vonkajšie vplyvy          | 29 |
| 9.2  | Prípady                                | 29 |
|      |                                        |    |

iii

# 1. Inštalácia vložky

#### 1.1 Obsah balenia

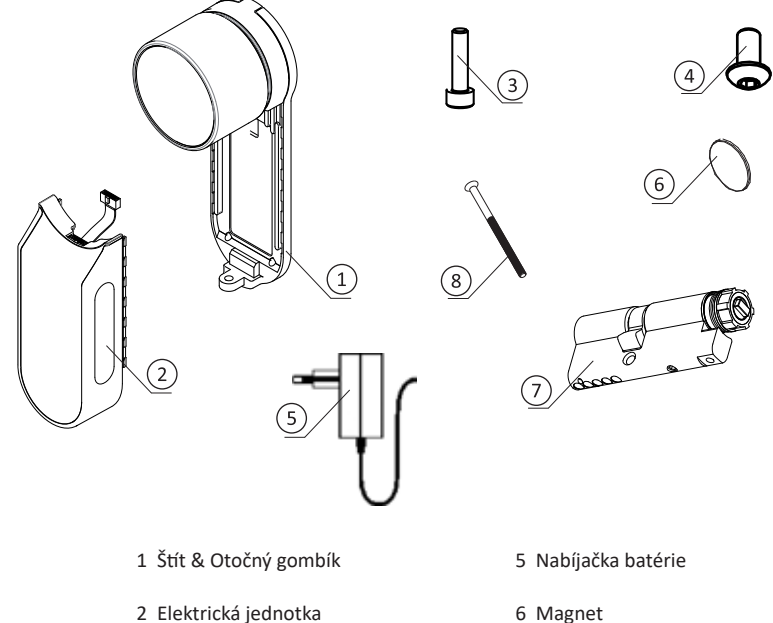

| 3 Montážna skrutka vložky | 7 Vložka     |
|---------------------------|--------------|
| 4 Skrutka panela          | 8 M5 skrutka |

#### 1.2 Požadované nástroje

- Imbusový kľúč 2 mm
- Imbusový kľúč 3 mm

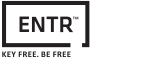

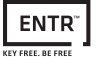

Strana 5

## 1.3 Pred inštaláciou

🛕 Varovanie: Nepokúšajte sa používať jednotku, kým nie je namontovaná na dvere.

• Stlačte a držte (1) gombík a mierne s ním otočte (2), kým vačka vložky nebude vystupovať zo strany telesa vložky (viď obrázok).

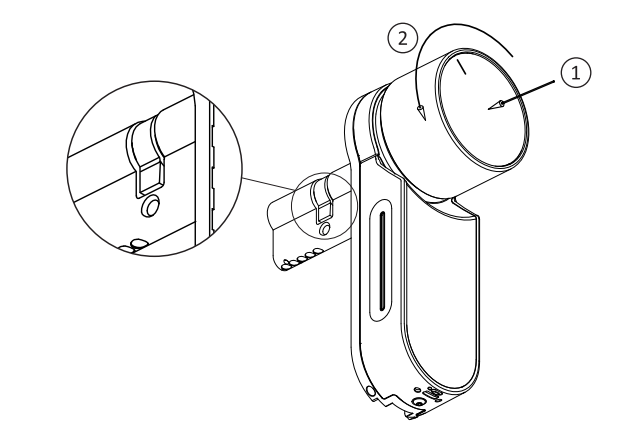

## 1.4 Inštalácia vložky & jednotky

- Vložte vložku (so štítom a otočným gombíkom) z vnútornej strany dverí.
- Hneď ako je vložka správne zarovnaná vo dverách, zaistite vložku vo dverách pomocou skrutky M5. Nedoťahujte skrutku úplne, ani nepoužívajte silové nástroje.

Poznámka: Pri vsúvaní vložky alebo otočného gombíka do dverí nepoužívajte kladivo (nepostupujte silou).

Otočte gombík do nulovej pozície. Značky nulovej pozície sú naznačené na gombíku.

Poznámka: Otočný gombík vyskočí von ako náhle sa vráti do nulovej pozície.

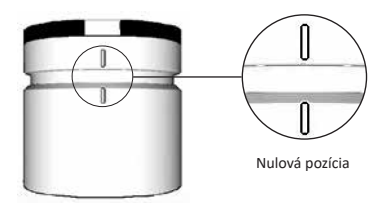

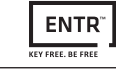

#### 1.5 Pripevnenie magnetu

Prilepte magnet na dverný rám oproti a pod (20 mm) od upevňovacej skrutky vložky (M5 skrutka).

**Poznámka:** Miesto na prilepenie magnetu musí byť čisté. Ak je to potrebné, vyčistite ho alkoholom. Počkajte do úplného vyschnutia, kým prilepíte magnet.

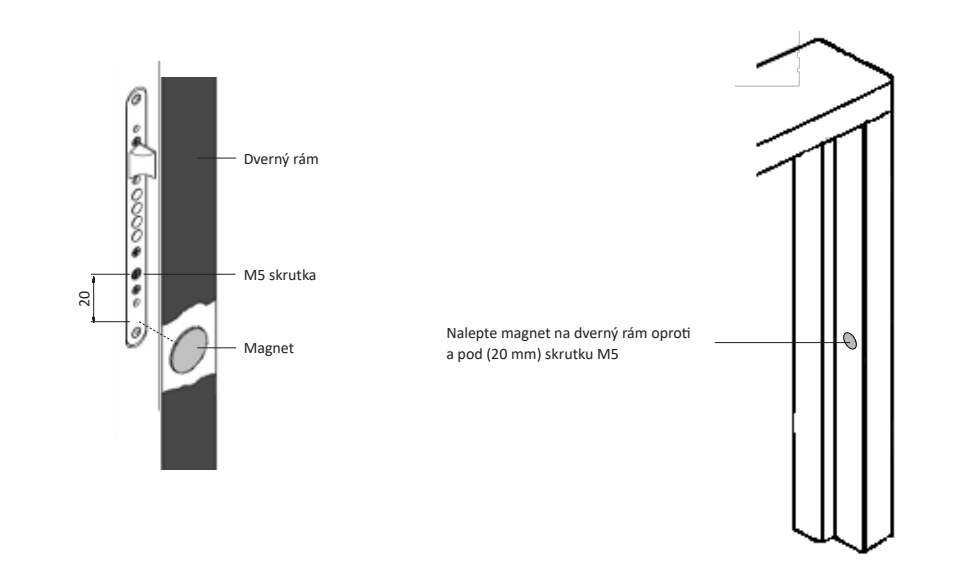

# FAB ASSA ABLOY

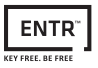

- Overte či je otočný gombík v nulovej pozícii.
- Overte či je pravouhlý ovládač (vložka) v rovnakom smere ako pravouhlý otvor na gombíku. Ak je to potrebné, otočte pravouhlý ovládač (vložka), kým nebude v rovnakom smere (viď obrázok nižšie)

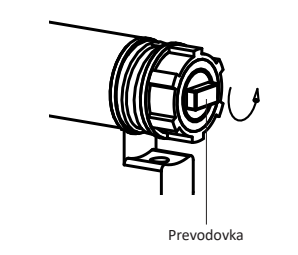

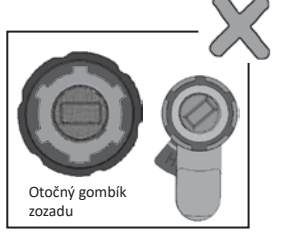

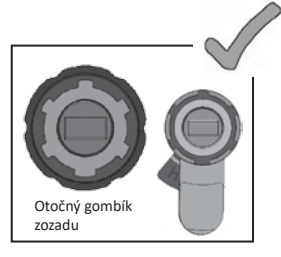

- Namontujte ENTR a vložku.
- Utiahnite montážnu skrutku vložky.

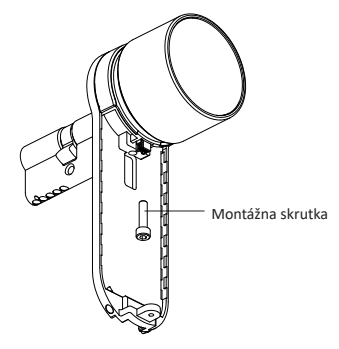

# 1.6 Montáž vložky a jednotky (voliteľné)

Poznámka: Postupujte podľa týchto pokynov iba vtedy, ak bola vložka demontovaná z dvernej jednotky.

- Vložte prevádzkový kľúč do vonkajšej strany vložky a otočte o jednu celú otočku.
- Vyberte kľúč.
- Poznámka: Overte, že mechanizmus nie je zatlačený.

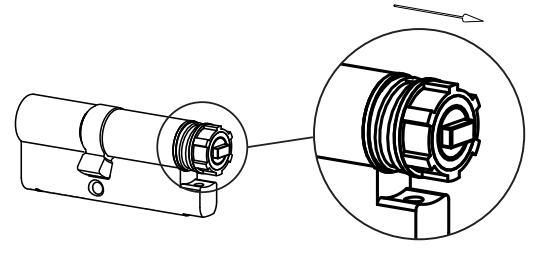

Mechanizmus nie je zatlačený

**Poznámka:** Overte či sú vložka a gombík zapadnuté. Stlačte gombík a pokúste sa ho otočiť. Ak nie je možné gombík stlačiť alebo otočiť, demontujte vložku, nastavte vysúvací pravouhlý diel a znova zmontujte

- Zapojte zástrčku dátového kábla.
- Zmontujte elektrickú jednotku tak, ako ukazuje obrázok.
- Utiahnite skrutku panela elektrickej jednotky.

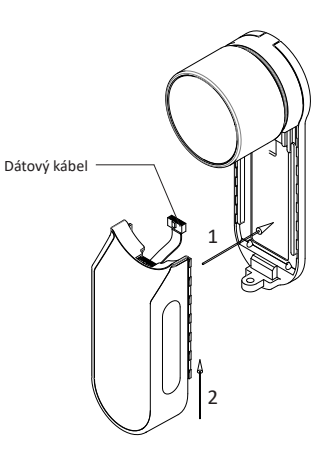

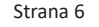

# FAB ASSA ABLOY

#### \_\_\_\_\_

# 2. ENTR<sup>™</sup> popis

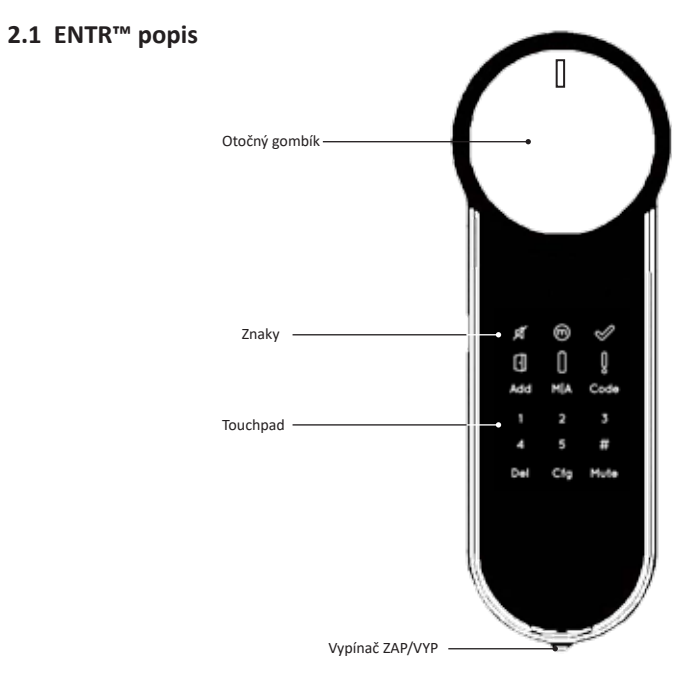

# 2.2 Znaky

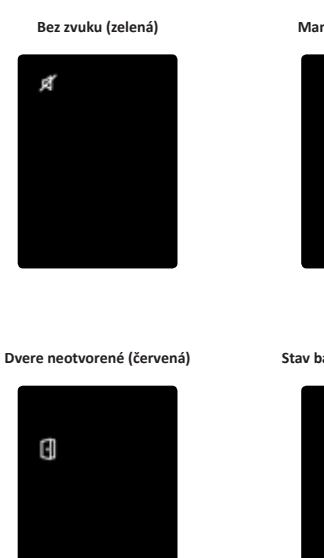

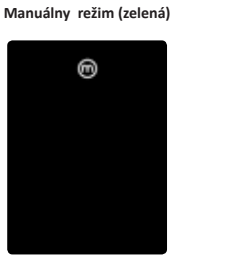

0

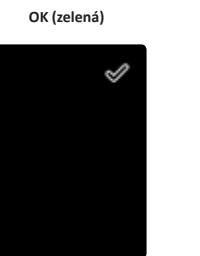

#### Stav batérie (zelená/ červená)

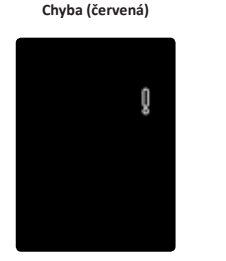

# FAB ASSA ABLOY

ENTR

VEV CREE BE CRE

### 2.3 Vypínač ZAP/VYP

• Posunutím ENTR™ ZAPNITE alebo VYPNITE.

#### 2.3.1 Zapnutie ENTR™

Pred zapnutím ENTRTM overte či sú dvere zatvorené.

 Prepnite zapínač do ZAP. Uistite sa, že otočný gombík je v nulovej pozícii (viď obrázok).

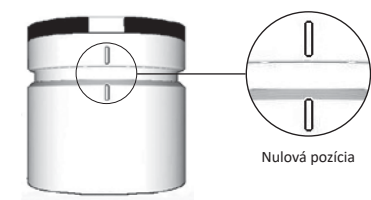

- Funkčné a numerické tlačidlá jedenkrát zablikajú.
- Zapípa alarm a kontrolka chyby jedenkrát zabliká.
- ENTR<sup>™</sup> prejde do prevádzkového režimu.

#### Poznámky:

- Po zapnutí ENTR<sup>™</sup> sa ENTR<sup>™</sup> nedotýkajte, kým neskončí pípnutie.
- Po zapnutí ENTRTM sú dvere zatvorené, ale nie zamknuté.

#### 2.3.2 Vypnutie ENTR™

• Prepnite spínač do pozície VYP.

#### 2.3.3 Oznámenie vybitej batérie

Výstražný signál bliká rýchlo a pri každom zamknutí/odomknutí sa ozve dlhé pípnutie.

# 2.4 Spustenie zámky

Dotykom na obrazovku dlaňou alebo prstami na 3 s spustite zámku.

- Programovacie tlačidlá a ukazovateľ stavu batérie sa na 15 sekúnd rozsvietia, čakajú na použitie užívateľom.
- Po 15 sekundách nečinnosti sa ENTR<sup>™</sup> prepne do úsporného režimu.

#### 2.5 Predvolený PIN kód

Zámka sa dodáva s predvoleným PIN kódom: 1 2 3 4 5 #

#### Poznámky:

- Predvolený PIN kód sa musí zmeniť pred zahájením procesu nastavenia.
- PIN kód môže tvoriť 4-10 čísiel, každé s hodnotou 1-5.
- Kým sa nezmení predvolený PIN kód, funkčné sú iba funkcie [Kód] a [Stlmenie].

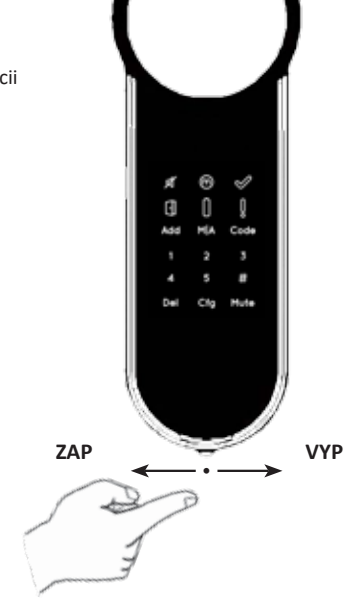

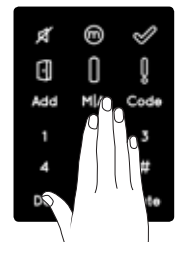

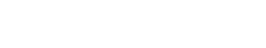

# 3. Prevádzka

#### 3.1 Zmena PIN kódu

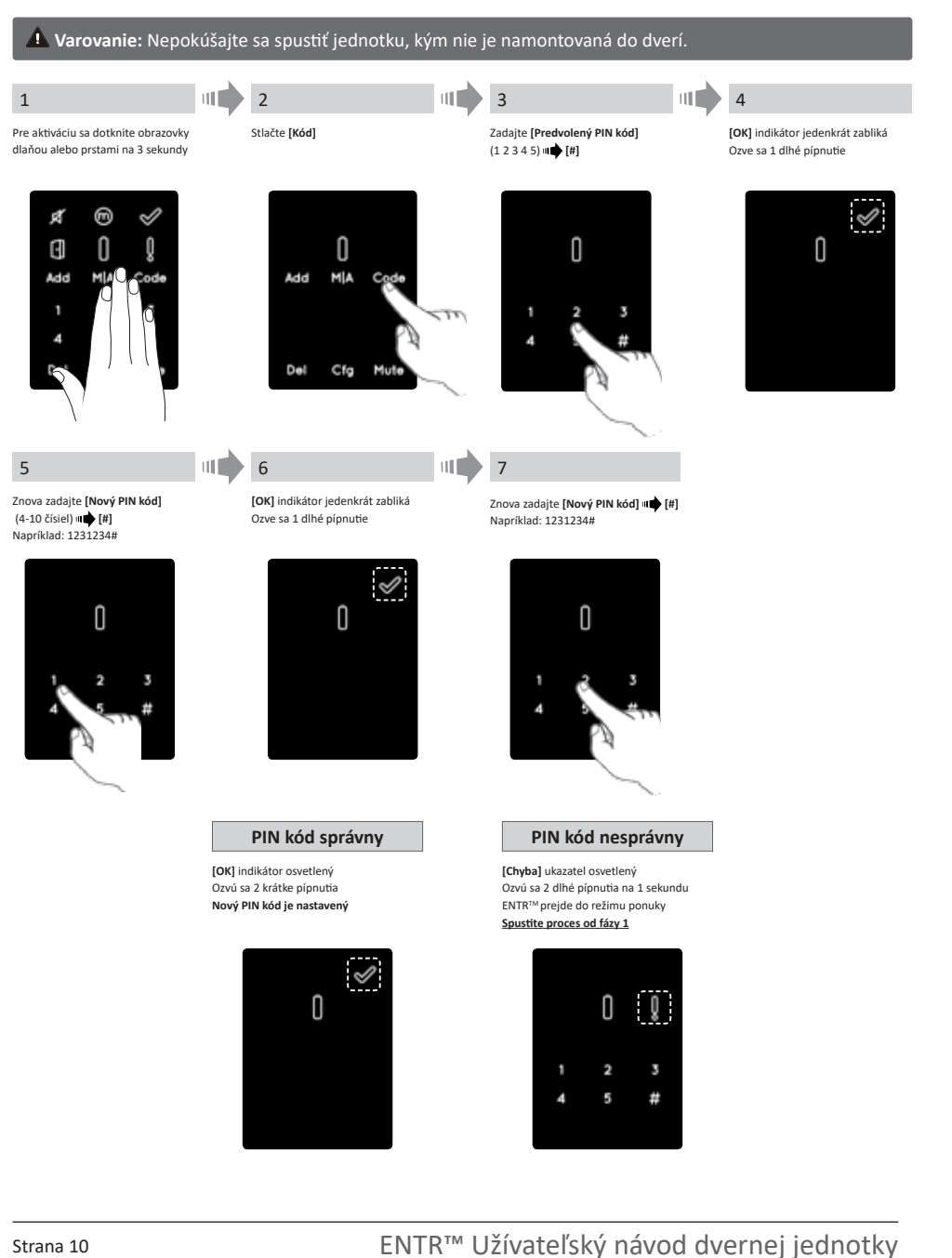

FAB ASSA ABLOY

ENTR

KEY FREE, BE FREI

#### 3.2 Nastavenie dverí

Proces nastavenia dverí určí orientáciu zámky a dverí.

ENTR™ na ľavej strane dverí

Stlačte [1]

2

Stlačte [Cfg]

Tento proces je hotový vtedy, keď sa dokončí inštalácia zámky. Dokončenie trvá 15–20 sekúnd.

#### Poznámka: Skôr ako začnete s nastavovaním, preverte či sú zatvorené dvere.

1 Pre aktiváciu sa dotknite obrazovky dlaňou alebo prstami na 3 sekundy

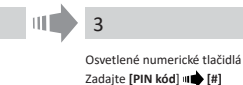

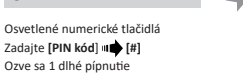

4

Numerické tlačidlá blikajú Stlačte [1] pre ENTR na ľavej strane dverí Stlačte [3] pre ENTR na pravej strane dverí

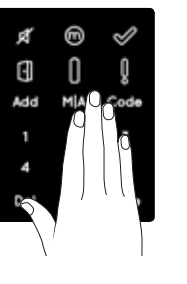

Zámka vykoná proces nastavenia.

Dokončenie potrvá 15-20 sekúnd.

Držte dvere, aby sa neotvorili.

Potom sa rozbliká tlačidlo [Cfg].

Dvere otvorte a privrite tak, aby sa strelka zadlabávacej zámky dotýkala zárubne, ale dvere neboli úplne zatvorené. Stlačte tlačidlo [Cfg].

5

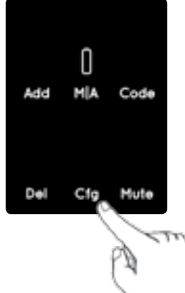

Nastavenie OK

0

[OK] indikátor iedenkrát zabliká

Ozvú sa 2 krátke pípnutia

Osvetlené tlačidlá zhasnú

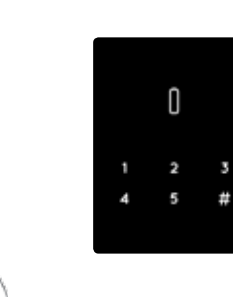

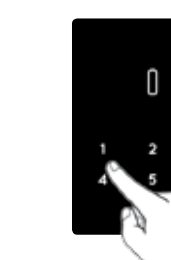

# Nastavenie zlyhalo

[Chyba] indikátor svieti Ozvú sa 3 krátke pípnutia ENTR<sup>™</sup> prejde do režimu ponuky Spustite proces od fázy 1

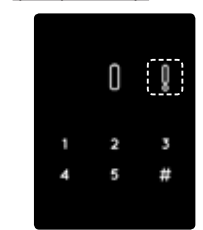

ENTR<sup>™</sup> pravej strane dverí

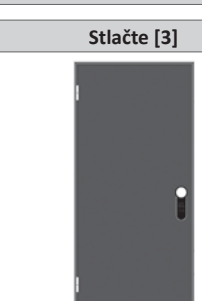

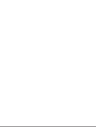

ENTR

KEY FREE, BE FREE

1

5

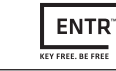

# 3.3 Párovanie diaľkového ovládania

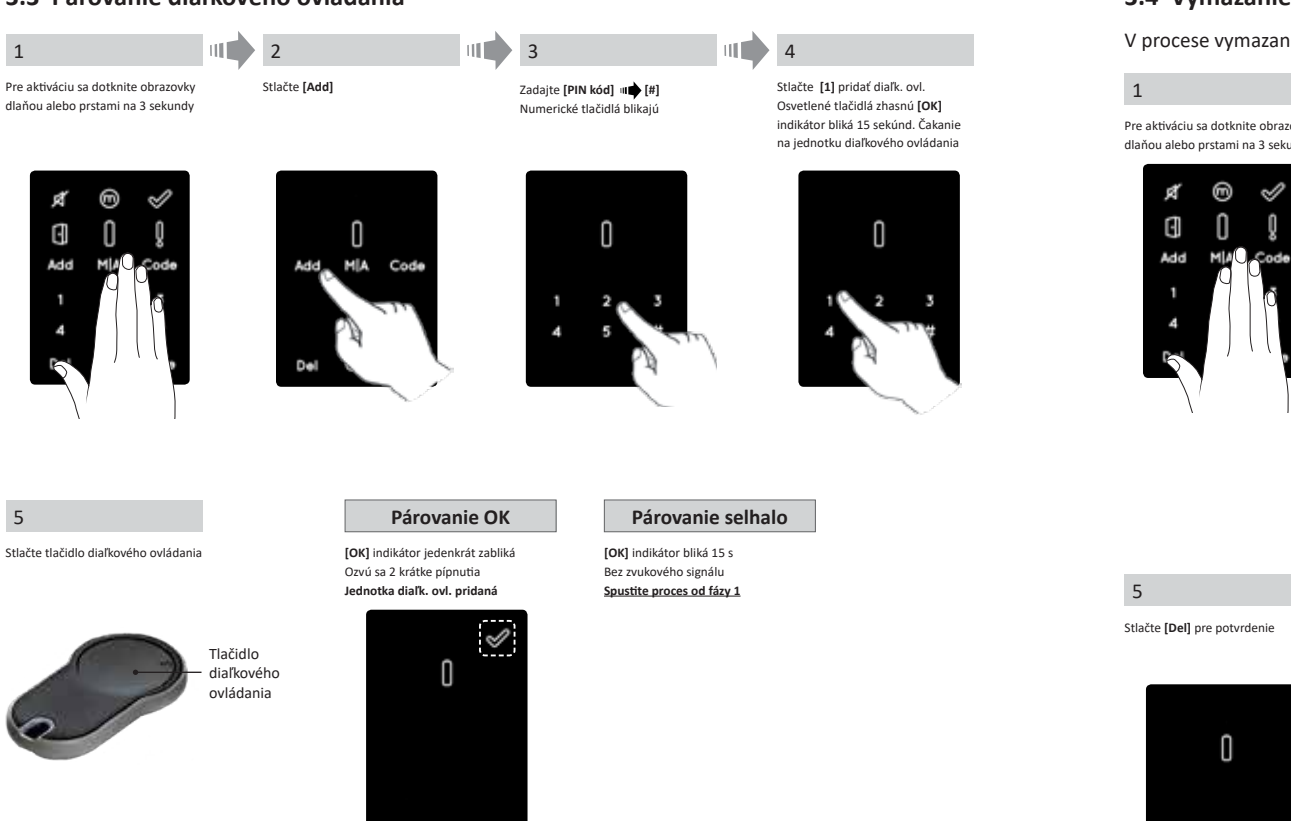

#### Pozn.:

- Pre pridanie ďalších jednotiek tento proces opakujte.
- Jednotku diaľkového ovládania možno párovať iba s jednou dvernou jednotkou.
- Je možné pridať až 20 jednotiek diaľkového ovládania.
- Resetovať spárované diaľkové ovládanie môže iba autorizovaný predajca.

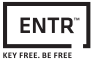

# 3.4 Vymazanie diaľkového ovládania

V procese vymazania diaľkového ovládania sa vymažú všetky jednotky diaľkového ovládania určené v systéme.

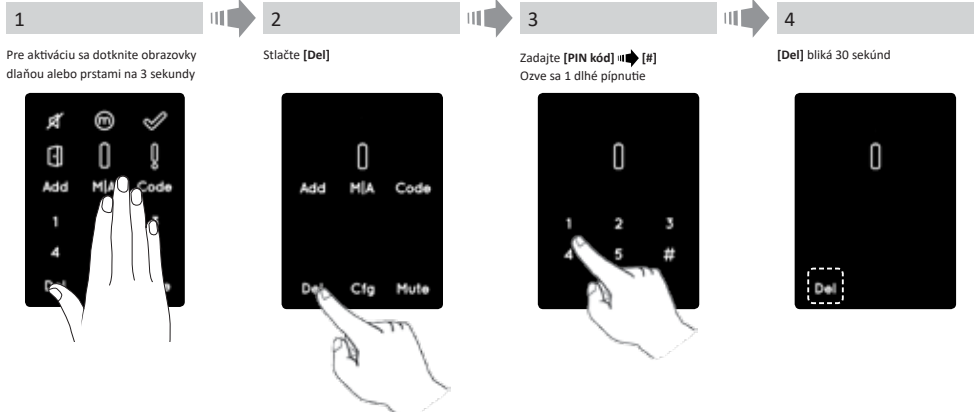

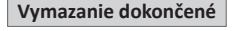

[OK] indikátor jedenkrát zabliká Ozvú sa 2 krátke pípnutia Osvetlené tlačidlá zhasnú.

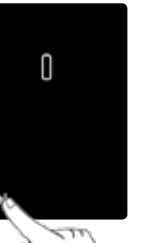

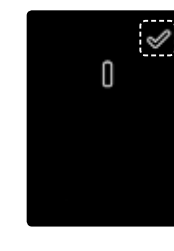

Pozn.: Nástenná čítačka a smartfón zapojené do zámky ENTR<sup>™</sup> sa nevymažú.

ENTR<sup>®</sup> KEY FREE. BE FREE

# 3.5 Nastavenie zvukového signálu

#### Prepnutie zvukového signálu ZAP alebo VYP

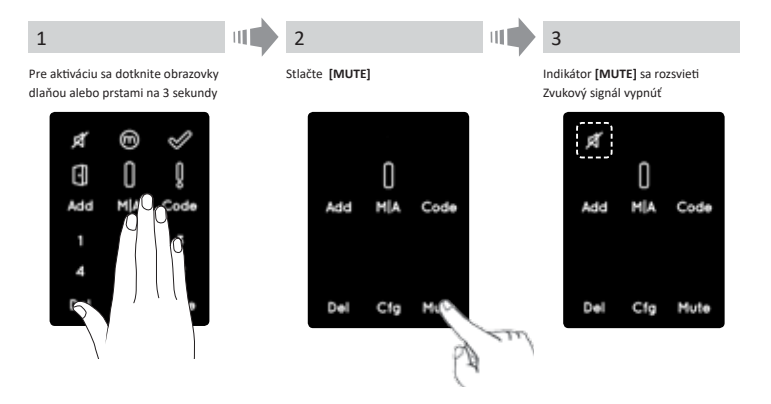

#### Pozn.:

- Nastavenie zvuku zámky ENTRTM na VYP vypne zvuky zamknutia a odomknutia a signál rizika otvorenia dverí. Zvuky klávesnice, mechanického prechodu a ohlásenie nízkeho napätia nebudú vypnuté.
- Rovnakým postupom vykonajte zapnutie zvuku [ZAP].

#### 3.6 Nastavenie režimu zamykania

#### Prepnutie režimu zamykania z Automatické na Manuálne

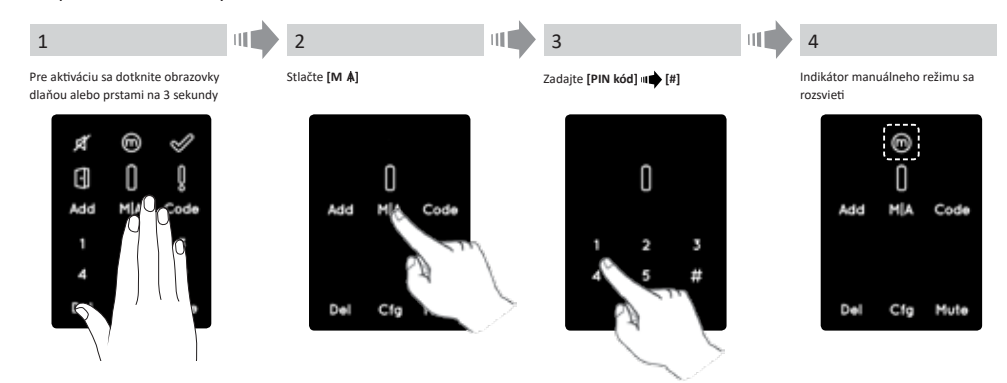

#### Pozn.:

- Prepnutie zámky ENTR<sup>™</sup> na [Manuálne] deaktivuje automatické zamykanie
- Rovnakým postupom prepnete zámku ENTR<sup>™</sup> na **[Automatické]**

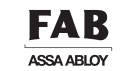

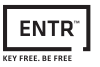

# 3.7 Ovládanie otočným gombíkom

Zatlačte gombík (1) a otočte ho v smere alebo proti smeru hodinových ručičiek (2) aby sa dvere odomkli. Počas otáčania gombíka sa ozve zvuk.

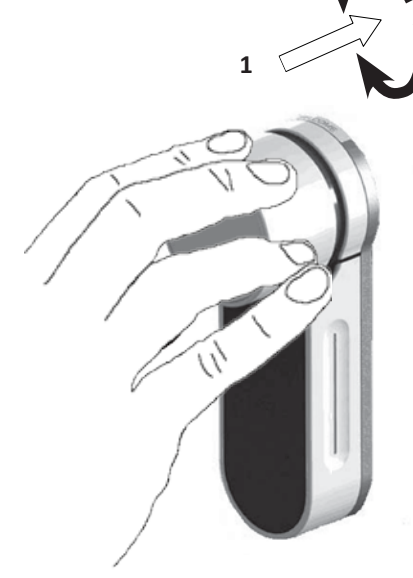

## 3.8 Ovládanie posuvnými tlačidlami

Posúvajte prsty v bočných drážkach na oboch stranách ENTR<sup>™</sup>:

- Pre otvorenie prejdite prstami v oboch bočných drážkach smerom dole.
- Pre zamknutie prejdite prstami v oboch bočných drážkach smerom hore.

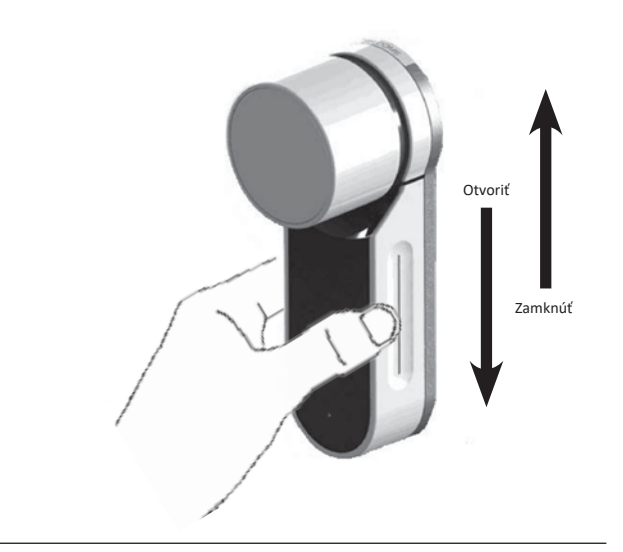

# 4. PIN klávesnica

#### 4.1 Montáž PIN klávesnice

Pred začatím montáže vyberte miesto, kam PIN klávesnicu namontujete.

- Upevnite PIN klávesnicu na stenu
- Použite 4 skrutky a ukotvenie alebo obojstrannú lepiacu pásku.

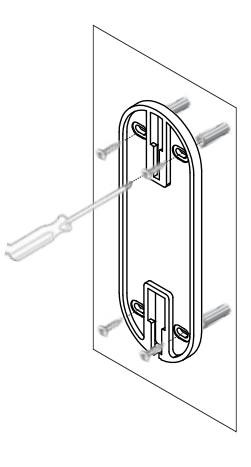

ENTR

VEV CREE BE CRE

## 4.2 Výmena batérie

- 1. Uvoľnite skrutku krytu a otvorte kryt.
- 2. Vložte batérie (2xAA) podľa značiek "+" "-"
- 3. Zatvorte kryt a dotiahnite skrutky.

#### Pozn.:

- PIN klávesnica sa automaticky spustí po vložení batérií.
- Ozve sa krátke pípnutie a zelená kontrolka [OK] sa rozsvieti na 2 sekundy.

Dôležité: Počas automatickej kontroly, až kým sa svetlá nezhasnú, sa nedotýkajte PIN klávesnice.

#### 4.2.1 Ukazovateľ vybitia batérie

Červená kontrolka rýchlo bliká a vydáva dlhé pípnutia pri zamykaní/odomykaní zámky.

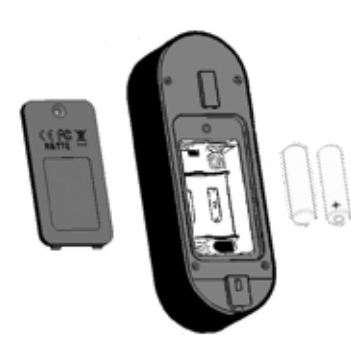

# 5. Prevádzka PIN klávesnice

#### 5.1 Prevádzka

Pre zapnutie PIN klávesnice stlačte [#] na 5 s. PIN klávesnica vykoná automatické testovanie a po ňom niekoľko pípnutí. Kontrolka bliká na zeleno, červeno, modro.

#### 5.2 Párovanie PIN klávesnice

2

Stlačte [Add]

Tento postup prebieha prostredníctvom zámky ENTRTM. Pozri tiež postup pri párovaní jednotky diaľkového ovládania.

3

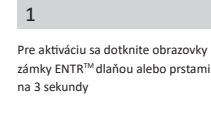

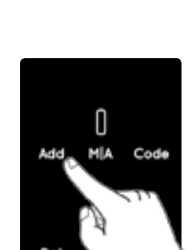

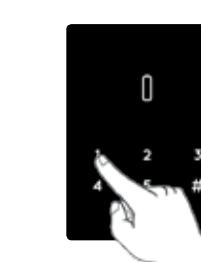

Osvetlené numerické tlačidlá

Zadajte [PIN kód] III [#]

Numerické tlačidlá blikajú

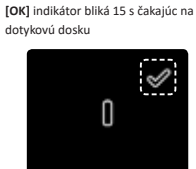

Stlačte [1] pre pridanie PIN

klávesnice. Osvetlené tlačidlá zhasnú

4

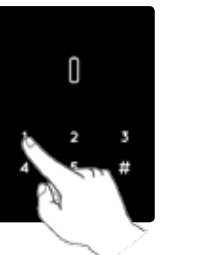

Párovanie zlyhalo

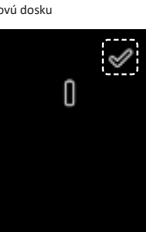

#### 5

Dotknite sa klávesnice dlaňou alebo prstami Stlačte [77] া 🗰 [#] Modrá kontrolka rýchlo bliká

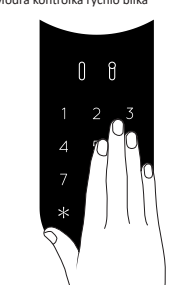

• Dotiahnite skrutky.

Zaveste PIN klávesnicu na štítok

[OK] indikátor jedenkrát zabliká Ozvú sa 2 krátke pípnutia PIN klávesnica dotykovej dosky pridaná

Párovanie OK

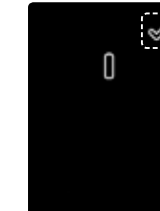

Neozve sa žiadny zvuk Na nástennej PIN klávesnici: Zelená LED kontrolka svieti a ozvú sa 2 pípnutia Začnite proces od fázy 1

[OK] indikátor bliká 15 s

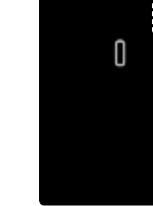

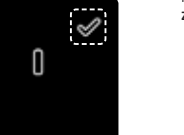

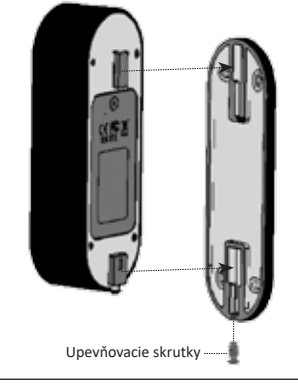

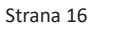

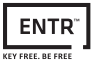

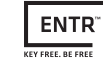

# 5.3 Hlavný PIN kód PIN klávesnice

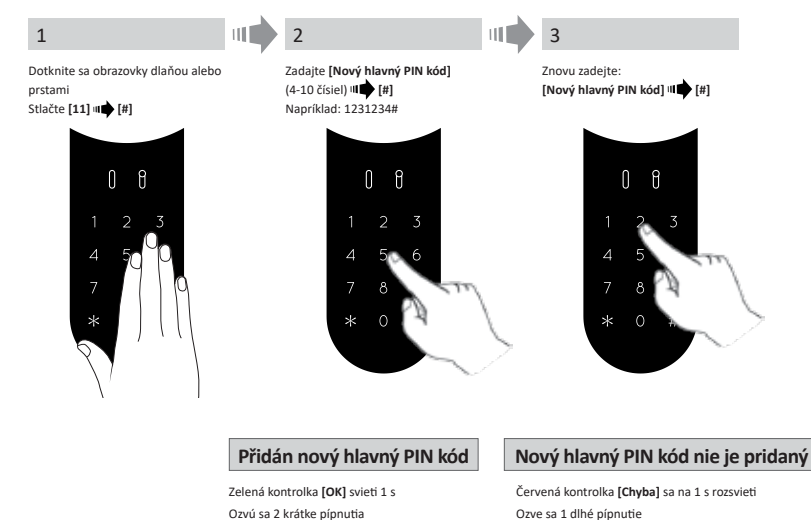

## FAB ASSA ABLOY

#### 5.8 Vymazať osobný užívateľský kód

| 1                                                                                                    |  | 2                                                  |                   |                                                                     |
|----------------------------------------------------------------------------------------------------|--|----------------------------------------------------|-------------------|---------------------------------------------------------------------|
| Dotknite sa PIN klávesnice dlaňou alebo<br>prstami<br>Stlačte [=] mith [Hlavný PIN kód] mith [#]<br>Stlačte [33] mith [#]<br>Osobný P<br>Zelená kontrolka<br>Ozvú sa 2 krátke |  | Pre vymazanie zadajte:<br>[Osobný PIN kód] «I⊯ [#] |                   |                                                                     |
|                                                                                                    |  | PIN kód vymazaný                                   | Oso               | bný PIN kód nevymazaný                                              |
|                                                                                                    |  | I <b>[OK]</b> svieti 1 s<br>pípnutia               | Červen<br>Ozve sa | á kontrolka <b>[Chyba]</b> sa rozsvieti na 1 s<br>a 1 dlhé pípnutie |

# 5.9 Vymazať všetky osobné užívateľské kódy

1 Dotknite sa PIN klávesnice dlaňou alebo prstami Stlačte [\*] I (Hlavný PIN kód) ) [#] Stlačte [22] া 📥 [#]

Zadejte [Hlavný PIN kód] 💵 [#] Znovu zadajte: [Hlavný PIN kód] 🕪 [#]

Osobné PIN kódy vymazané

2

#### Osobné PIN kódy nevymazané

Zelená kontrolka [OK] svieti 1 s Ozvú sa 2 krátke pípnutia Pozn.: Hlavný PIN kód sa nedá vymazať Červená kontrolka [Chyba] sa rozsvieti na 1 s Ozve sa 1 dlhé pípnutie

#### 5.10 Obnovenie továrenských nastavení

Aktiváciou továrenských nastavené sa vymažú všetky PIN kódy (hlavné aj osobné) a odpojí sa čítačka PIN klávesnice od zámky ENTR<sup>™</sup>.

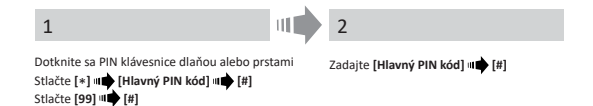

Osobné a hlavné PIN kódy vymazané

#### Osobné a hlavné PIN kódy nevymazané

Zelená kontrolka [OK] svieti 1 s Ozvú sa 2 krátke pípnutia Zariadenie vykoná vlastný reset a obnovenie továrenských nastavení Červená kontrolka [Chyba] sa rozsvieti na 1 s Ozve sa 1 dlhé pípnutie

ENTR

KEY FREE, BE FRE

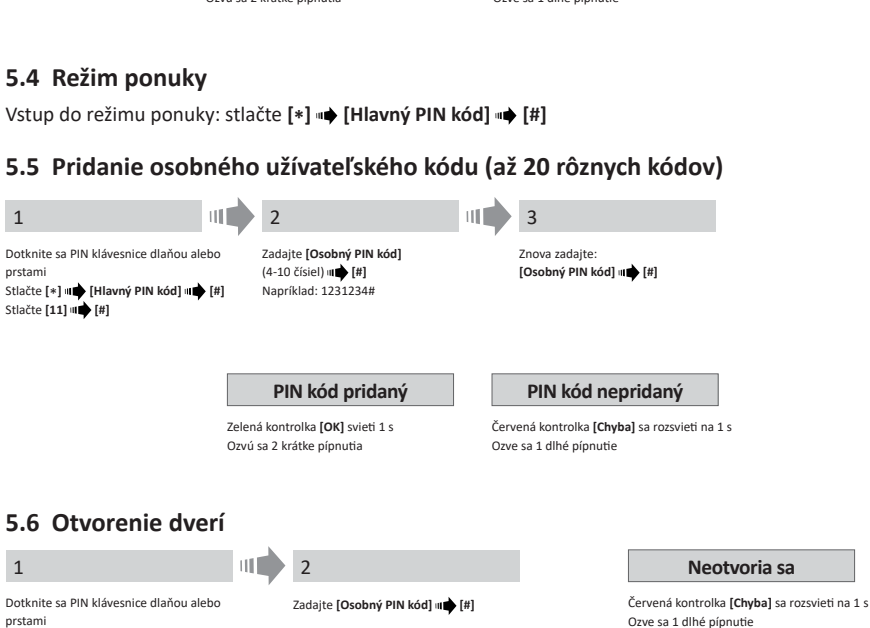

## 5.7 Zamknutie dverí

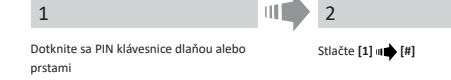

Červená kontrolka [Chyba] sa rozsvieti na 1 s Ozve sa 1 dlhé pípnutie

Nezamknú sa

1

prstami

1

prstami

6. Čítačka otlačkov prstov

## 6.1 Montáž čítačky otlačkov prstov

Pred začatím montáže vyberte miesto pre namontovanie čítačky otlačkov prstov.

- Pripevnite čítačku otlačkov prstov na stenu.
- Pomocou 4 skrutiek pripevnite kotvy alebo obojstranné nalepené úchyty.

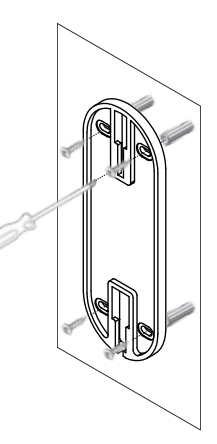

ENTR

VEV CREE BE CRE

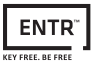

# 6.3 Počiatočná konfigurácia

1. Dotknite sa znaku [#] na 3 sekundy. Čítačka otlačkov prstov prevedie samotnú kalibráciu, po nej bude nasledovať niekoľko pípnutí a blikanie LED kontroliek. Na konci kalibrácie sa na obrazovke objavia nasledujúce správy:

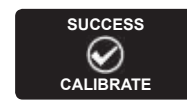

2. Nastavenie dátumu a času.

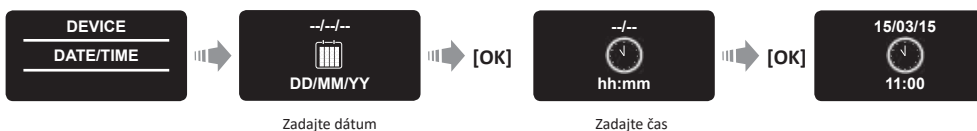

success, calibrate – úspešný pokus, kalibrovať

device, date/time – zariadenie, dátum/čas

## 6.4 Párovanie čítačky otlačkov prstov

Tento postup sa vykonáva pomocou zámky ENTR<sup>™</sup>. Preštudujte si tiež postup párovanie čítačky s dotykovým poľom.

#### 1 2 Dotknite sa obrazovky zámky Stlačte [Add] ENTRTM dlaňou alebo prstami na 3 sekundy

Osvetlené numerické tlačidlá Zadajte [PIN kód] 💵 📥 [#] Numerické tlačidlá blikajú

3

Stlačením tlačidla [1] pridajte čítačku. Osvetlené tlačidlá zhasnú [OK]; indikátor bliká 15 s a čaká

4

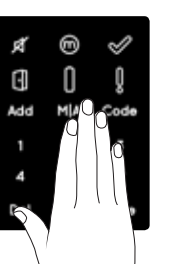

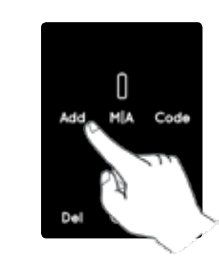

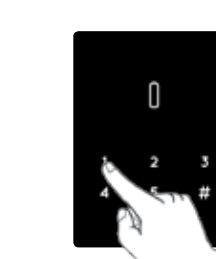

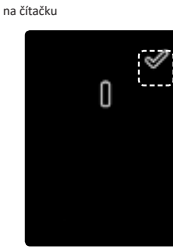

Párovanie zlyhalo

FAILED

 $\boxtimes$ 

матсн

# 6.2 Výmena batérie

- 1. Uvoľnite skrutku krytu batérie a potom kryt otvorte
- 2. Vložte batérie (2xAA) podľa značky "+" so zelenou LED kontrolkou, ktorá sa rozsvieti na 2 sekundy
- 3. Zavrite kryt batérie a dotiahnite skrutku.

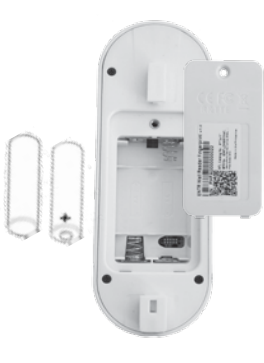

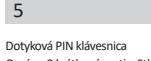

Ozvú sa 2 krátke pípnutia. Stlačte tlačidlo [OK] pre ÁNO alebo [#] pre zrušenie

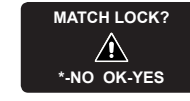

Párovanie OK [OK] indikátor iedenkrát zabliká Ozvú sa 2 krátke pípnutia

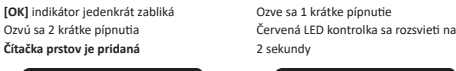

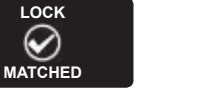

match lock – zhoda v zámke no, ok, yes – nie, v poriadku, áno lock matched – zhoda v zámke failed match – nezhoda warning, no users – upozornenie, žiadny užívateľ

Pozn.: Na konci počiatočného procesu párovania sa zobrazí krátke upozornenie.

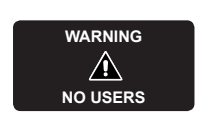

ENTR<sup>™</sup> Užívateľský návod dvernej jednotky

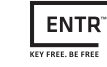

\*\*\*\*\*

\*\*\*\*\*

FAILED

INVALID

Nastavenie režimu Master User (hlavní užívatelia) vyžaduje odtlačok prstu aj kód. Je možné pridať dvoch hlavných užívateľov.

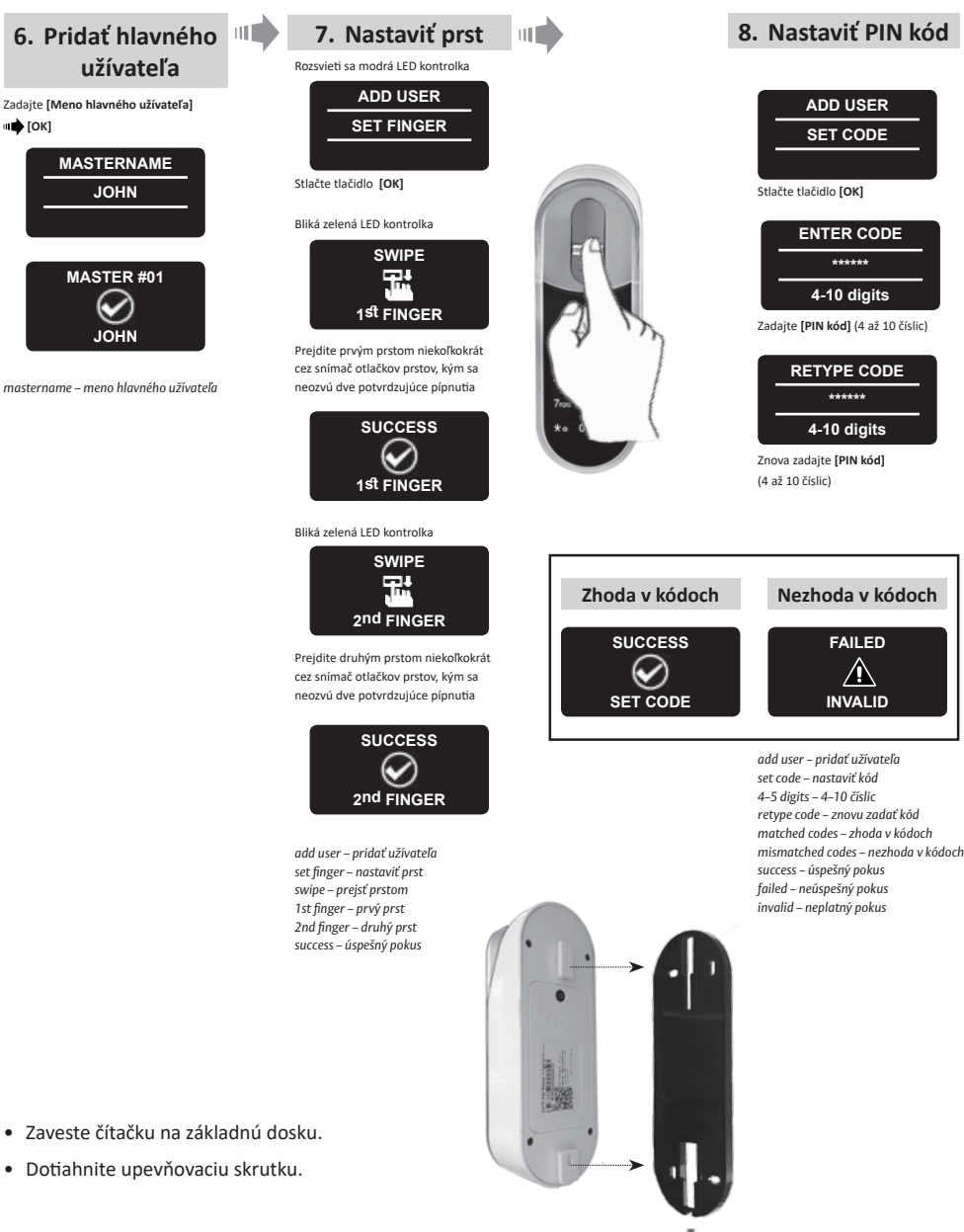

Upevňovacia skrutka ------

FAB ASSA ABLOY

#### 6.5 Odomknutie dverí

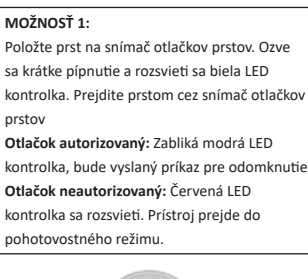

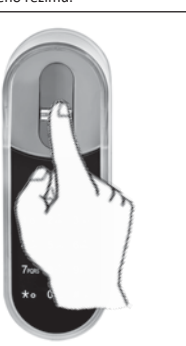

MOŽNOSŤ 2: Dotknite sa dotykového poľa Na obrazovke sa objaví kód užívateľa Zadajte kód া 💼 [OK]

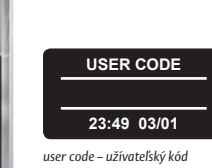

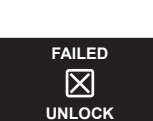

failed – neúspešný pokus

unlock – odomknúť

Poznámka: Ak zámka ENTR<sup>™</sup> neodomkne dvere, objaví sa na obrazovke správa o nevydarenom otvorení.

# 6.6 Zamknutie dverí

Dotknite sa dotykového poľa Stlačte [#] 📫 [1]

# 6.7 Indikovanie vybitej batérie

Blikajúci výstražný signál

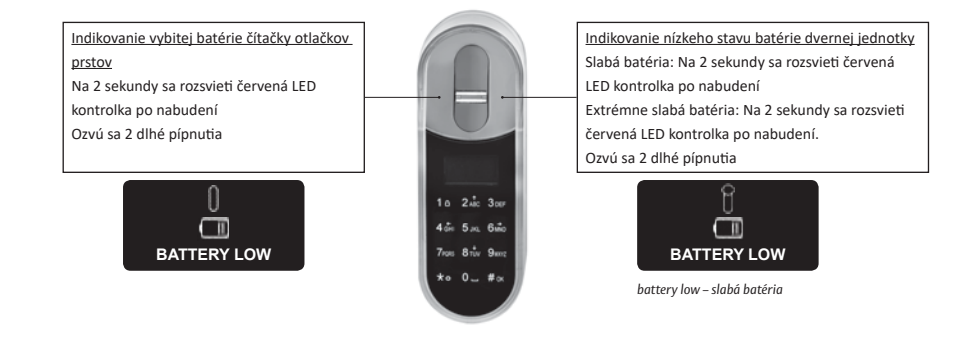

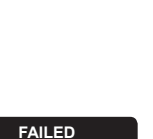

ENTR

VEV CREE BE CRE

ASSA ABLOY

#### 6.8 Menu pre nastavenie

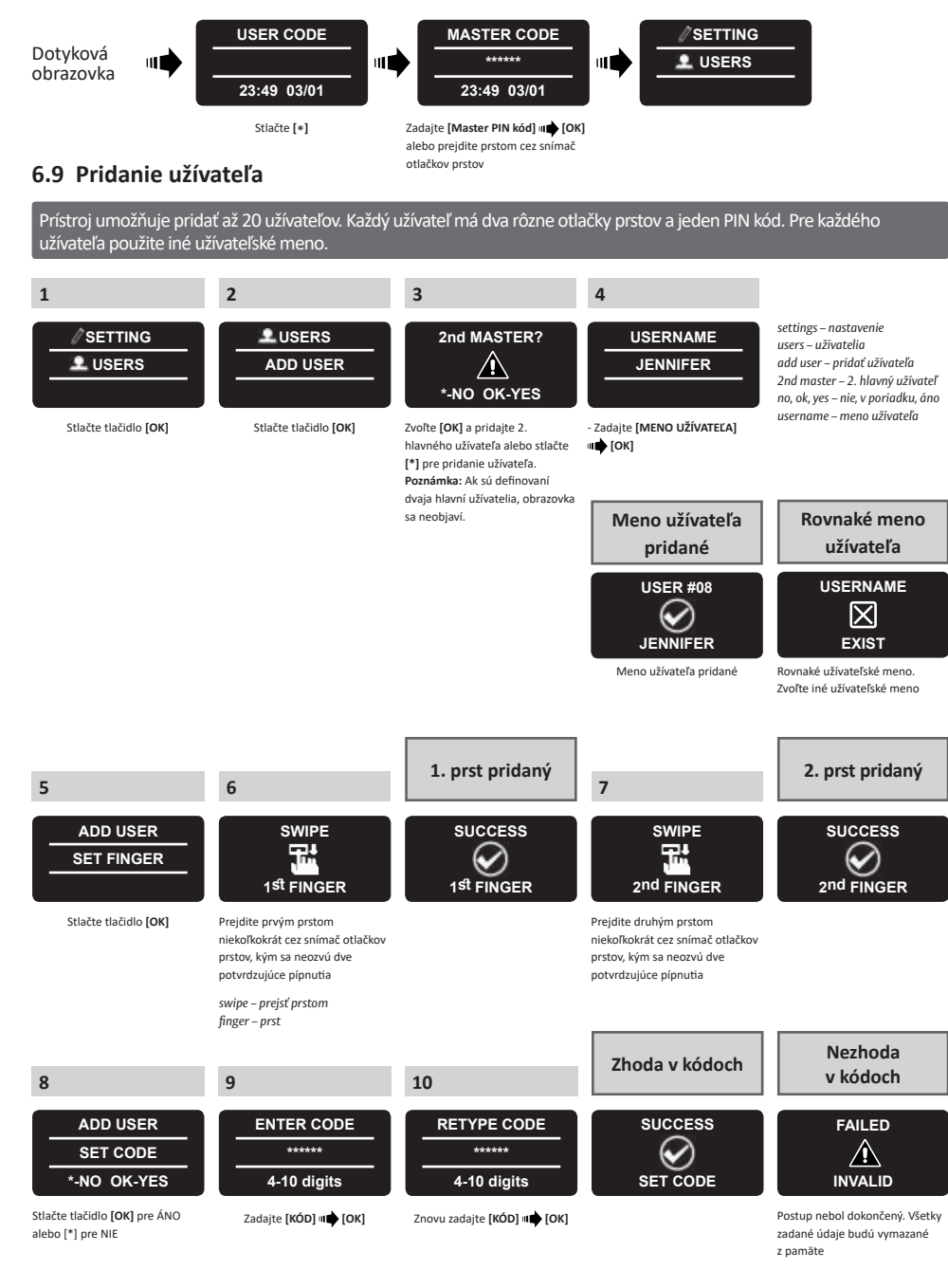

ENTR

VEV CREE BE CRE

# 6.10 Vymazať užívateľa

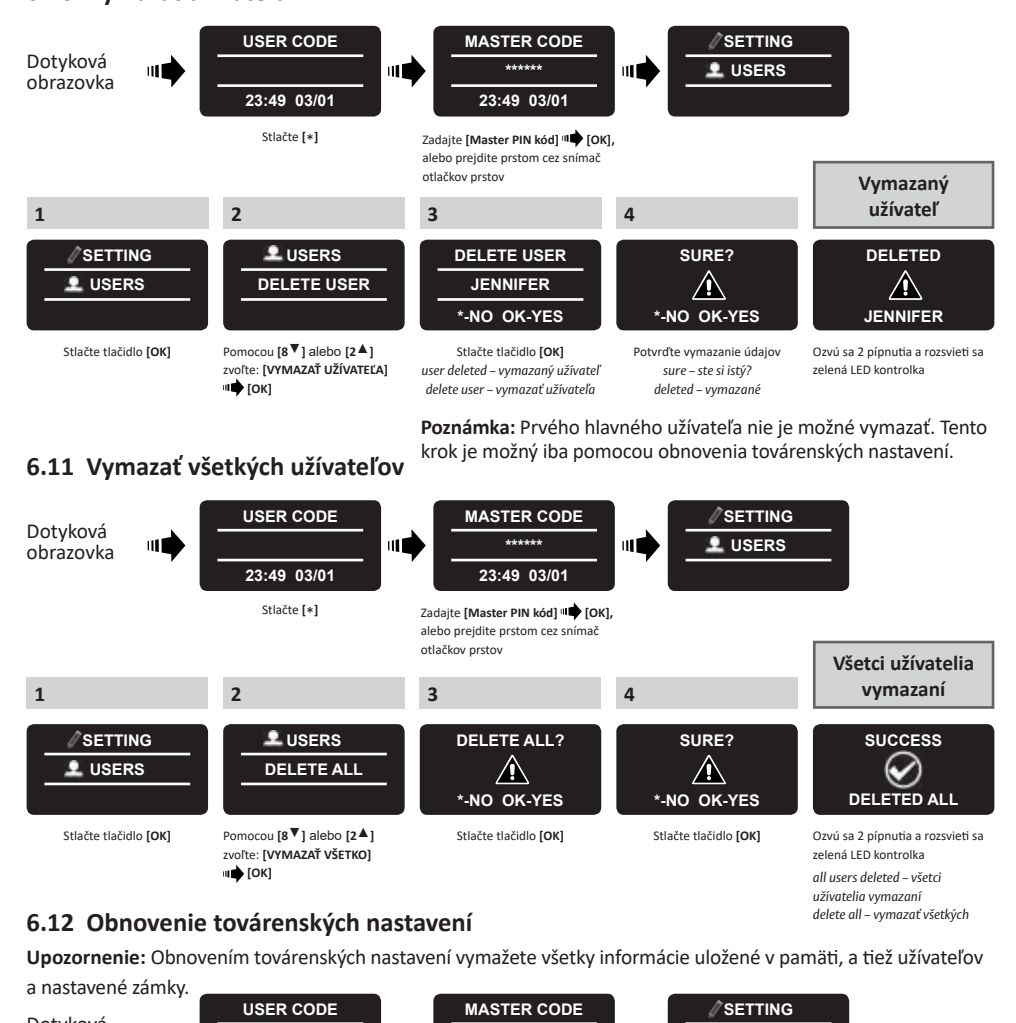

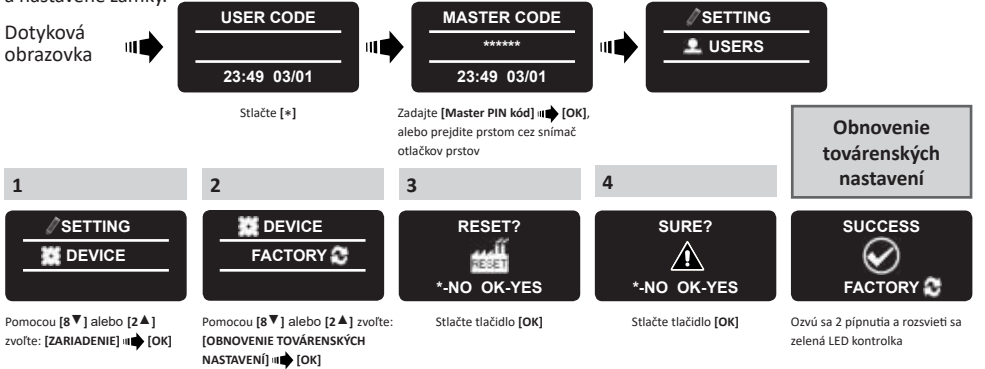

ENTR<sup>™</sup> Užívateľský návod dvernej jednotky

ENTR

VEV CREE BE CRE

ENTR<sup>®</sup>

# 7. Aplikácia pre smartfón

# 7.1 Inštalácia aplikácie

- Pripojenie smartfónu Android: prejdite do Google Play a stiahnite si aplikáciu ENTRTM. Požiadavky na systém: Android 4.4
- Pripojenie systému iPhone/iPad: prejdite do obchodu App store a stiahnite si aplikáciu ENTRTM. Požiadavky na systém: iOS 7.0 a vyššie
- Kompatibilita s nízkoenergetickým systémom Bluetooth 4.0

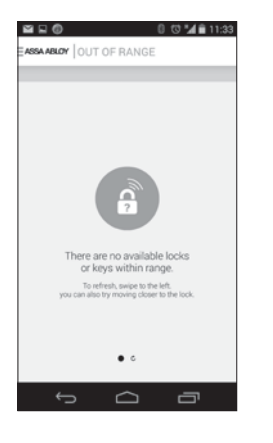

Pri spustení aplikácie ENTR™ pred párovaním sa objaví správa: "V príslušnom rozsahu nie sú dostupné zámky alebo kľúče."

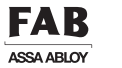

8. Výmena batérií v diaľkovom ovládaní

# 8.1 Vybratie batérie

a. Kryt opatrne odklopte pomocou skrutkovača zasunutého do drážky (1) a zatlačte na uzáver krytu (2)

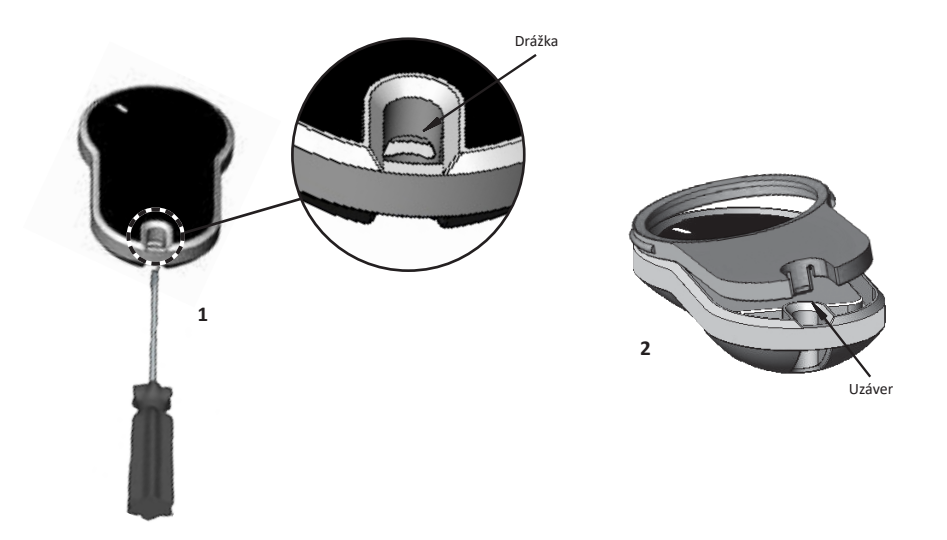

b. Vyberte tlačidlo a strednú časť.

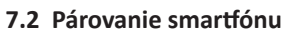

Tento postup sa prevádza pomocou jednotky dvernej zámky ENTR™.

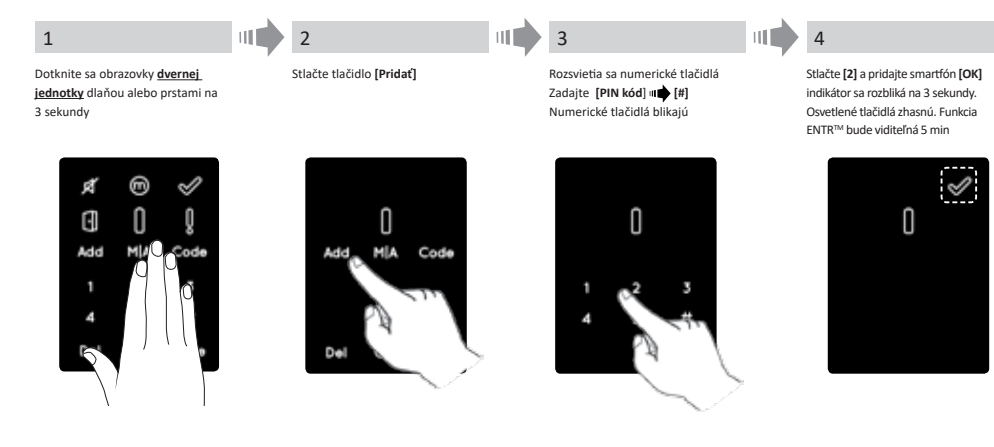

Spustite aplikáciu ENTR<sup>™</sup> a postupujte podľa popísaných krokov. Spárujte smartfón so zámkou ENTR<sup>™</sup>. Užívateľská príručka je k dispozícii na adrese: **www.entrlock.com** 

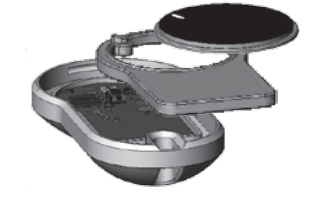

c. Vyberte elektronickú dosku s batériou a vyberte batériu.

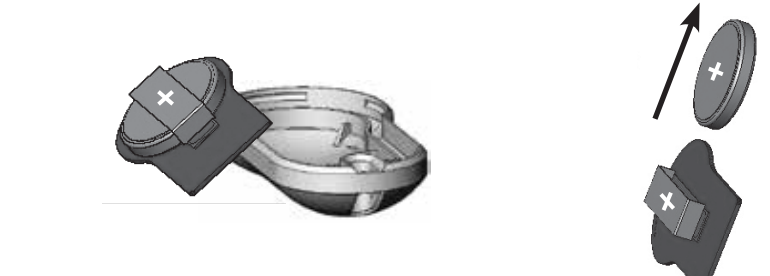

ENTR™ Užívateľský návod dvernej jednotky

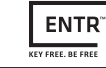

#### 8.2 Vloženie batérie

- a. Vložte batériu (CR2032) podľa značiek "+" "-" (1)
- b. Vložte elektronickú dosku s batériou do krytu diaľkového ovládania (2)

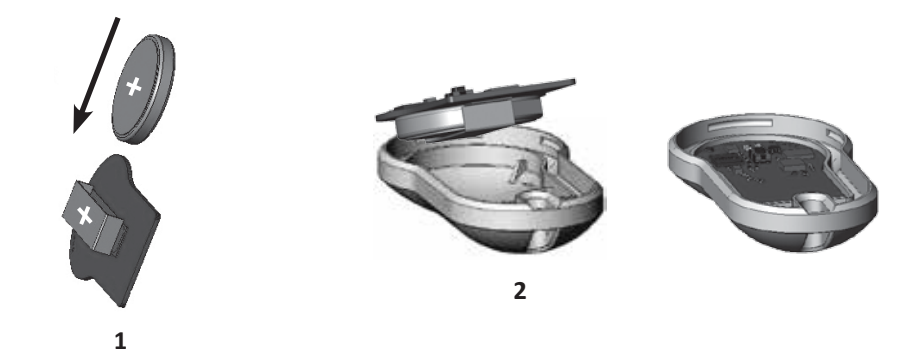

c. Zostavte strednú časť a tlačidlo na elektronickú dosku.

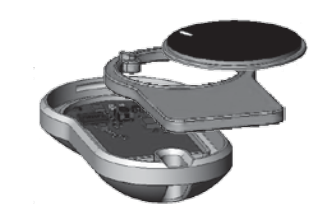

| FAB        |  |
|------------|--|
| ASSA ABLOY |  |

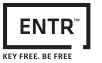

# 9. Riešenie problémov

# 9.1 Obmedzenia a vonkajšie vplyvy

- 1. Senzor polohy dverí môžu ovplyvňovať vonkajšie elektromagnetické interferencie.
- 2. Po mechanickom použití kľúča by mal užívateľ zamknúť a odomknúť jednotku zámky elektronicky.

## 9.2 Príznak

| Symptom                                                              | Nápravné opatrenie                                                                                                    |
|----------------------------------------------------------------------|----------------------------------------------------------------------------------------------------|
| Nie je možné spárovať s telefónom                                    | <ol> <li>Zopakujte proces bližšie pri dvernej jednotke</li> <li>Dvernú jednotku vypnite a znova zapnite</li> <li>Smartfón – rebootujte smartfón</li> </ol>   |
| Dverná jednotka stále pípa                                           | Otočte otočný gombík do nulovej pozície                                                                                                    |
| Nie je možné zapojiť aplikáciu mobilu s ENTR™                        | Iný užívateľ telefónu je už spojený s ENTR. Je možné<br>zapojiť iba jeden smartfón do ENTR v jednu chvíľu.                                                   |
| Ozvú sa 2 sady dvojitého dlhého pípnutia pri<br>zamykaní a odomykaní | Znamenie vybitej batérie, dobite dvernú jednotku                                                                                                    |
| ENTR™ odomkne dvere namiesto ich<br>zamknutia                        | Opakujte proces konfigurácie dverí.<br>Zvoľte [1] pre ľavú zámku alebo [3] pre pravú zámku<br>Viď strana 11 – Konfigurácia dverí                             |
| Dochádza k zamykaniu                                                 | <ol> <li>Skontrolujte či je magnet na zárubni.</li> <li>Odomknite dvere pomocou posuvov, rýchlo<br/>zatvorte dvere a zamknete ich pomocou posuvov</li> </ol> |
| Čítačka otlačkov prstov nereaguje tak ako má                         | Vypnite jednotku, počkajte 3 s a znova zapnite.<br>Nedotýkajte sa jednotky, kým nebudete počuť<br>pípnutie.                                                  |
| Západka nie je vytiahnutá (veľké trenie západky)                     | 1. Zatiahnite/zatlačte dvere k rámu dverí                                                                                                    |
| Zaznie chybový zvuk pri zamykaní/odomykaní                           | <ol> <li>Obráťte sa na technika, aby upravil dvere alebo<br/>zámku.</li> </ol>                                                                               |

d. Umiestnite kryt a stlačte ho, kým uzáver nezapadne do drážky.

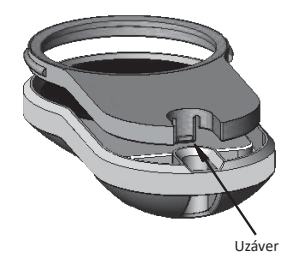

The global leader in door opening solution

# ASSA ABLOY

#### ASSA ABLOY Czech & Slovakia s.r.o.

Dolnoměcholupská 1417/12 102 00 Praha 10 Česká republika Tel.: +420 226 806 200 Fax.: +420 226 806 201 info@assaabloy.cz www.assaabloy.cz

#### ASSA ABLOY Czech & Slovakia s.r.o. – organizačná zložka

Mlynské Nivy 73 821 05 Bratislava Slovenská republika Tel.: +421 2 4552 0141-2 Fax.: +421 2 4552 0140 info@assaabloy.sk www.assaabloy.sk